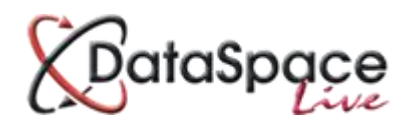

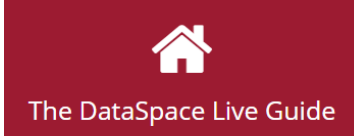

# Adding a Back Office ID number to an application using Qwick Fill

#### **Contents:**

| 1. | Introduction                                       | p.1         |
|----|----------------------------------------------------|-------------|
| 2. | Logging in and selecting an application            | <b>).1</b>  |
| 3. | Adding a Back Office ID                            | <b>ɔ.2</b>  |
| 4. | Searching for an application by its Back Office ID | <b>).</b> 4 |
|    |                                                    |             |

### 1. Introduction

This guide will quickly show you how you can add a Back Office ID to an application in DataSpace Live and once it has been added, how you can then search for the application in DSLive using that number. Adding a Back Office ID to an application is quick and simple but requires the **'Qwick Fill'** function. If you are interested in knowing more about or subscribing to Qwickfill then please contact us at <u>helpdesk@resolutiondm.com</u> or on 01242 260505. Alternatively you can request our 'Introduction to Qwickfill' guide sheet or video.

### 2. Logging in and selecting an application

The first step is to log on to your **DSLive** account at <u>www.dataspacelive.co.uk</u>.

Go to your **'Applications'** tab and when you have found the relevant application, open the application as usual by selecting it and clicking the **'View' (**icon on the toolbar or right clicking on the application.

## 3. Adding a Back Office ID Number

Now that you have an application open, you will need to open the **'Application Details'** tab (see image below).

| Download            |            |             |            |           | Application          |             |                      |
|---------------------|------------|-------------|------------|-----------|----------------------|-------------|----------------------|
| Download            | Resend     | Consult     | Officer •  | Register  | Download XML         | Qwick Fill  | <b>Q</b><br>Location |
| Application Details | Applicatio | n Documents | Applicatio | on Status | Application Payments | Application | n Activity           |

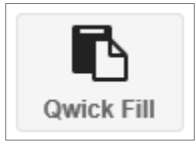

You will see a 'Quick Fill' button on your toolbar.

If you click on the **'Quick Fill'** button the Quick Fill window will open.

The **'Quick Fill'** window will contain all the details and information about the application, including that which the applicant or agent filled in in the application form during the submission process.

For a more comprehensive guide to Qwick Fill, our **'Introduction to Qwick Fill'** can be downloaded as a guide sheet or watched as a video at <u>http://resolutiondm.com/the-</u> <u>dataspace-live-guide</u>

At the top of the window is the **'Back Office System ID'** number box.

Type you the application's Back Office ID into this box and click **'Update'.** 

| e                                | Qwick Fill            | - Internet Explorer         | _ □             | × |
|----------------------------------|-----------------------|-----------------------------|-----------------|---|
| <i>e</i> http://www. <b>data</b> | spacelive.co.uk/quid  | kfill.aspx?ApplicationID=74 | 138902&lop=view |   |
| Update Application               | n / Back Office Syste | em ID                       |                 | ~ |
| Application ID:                  |                       |                             |                 |   |
| Back Office Syste                | m ID:                 |                             |                 |   |
| Update                           |                       |                             |                 |   |
| Description:                     |                       |                             |                 |   |
| zz Resolution Data               | Management Ltd zz     | :Full Plans Submission      |                 |   |
| Application submi                | ssion Date:           |                             |                 |   |
| 2015-03-26T13:58:                | 51.013+00:00          |                             |                 |   |
| Application submit               | tted by:              |                             |                 |   |
| Sarah Cutler                     |                       |                             |                 |   |
| Submit-a-Plan sub                | mission ID:           |                             |                 |   |
| {405-354639-37438                | 3902}                 |                             |                 |   |
| DataSpace Applica                | ation ID:             |                             |                 |   |
| Back Office Syster               | n ID:                 |                             |                 |   |
| Brief Description of             | of the application:   |                             |                 |   |
| Description                      |                       |                             |                 |   |
| Applicant Name:                  |                       |                             |                 |   |
| Sarah Cutler                     |                       |                             |                 |   |
| Applicant Organis                | ation:                |                             |                 |   |
| Resolution Data Ma               | anagement             |                             |                 |   |
| Applicant Address                | :                     |                             |                 |   |
| 2nd Floor, 3, Royal              | Crescent, Cheltenh    | am Gloucestershire GL503    | DA              |   |

Once you have clicked **'Update'**, you will notice the Back Office ID has now been added to the **'Back Office System ID'** field, this has been highlighted in blue for example.

You can now close the window by pressing the red close button to the top right of the box.

| Update Application / Back Office System | tem ID                   | ~ |
|-----------------------------------------|--------------------------|---|
| Application ID:                         |                          |   |
| Back Office System ID:                  | 15/1357/EFP              |   |
| Update                                  |                          |   |
| Description:                            |                          |   |
| zz Resolution Data Management Ltd z     | z :Full Plans Submission |   |
| Application submission Date:            |                          |   |
| 2015-03-26T13:58:51.013+00:00           |                          |   |
| Application submitted by:               |                          |   |
| Sarah Cutler                            |                          |   |
| Submit-a-Plan submission ID:            |                          |   |
| {405-354639-37438902}                   |                          |   |
| DataSpace Application ID:               |                          |   |
|                                         |                          |   |
| Back Office System ID:                  |                          |   |
| 15/1357/EFP                             |                          |   |
| Brief Description of the application:   |                          |   |
| Description                             |                          |   |

If you now return to the main **'Applications'** tab and your list of applications, you will notice that the Back Office ID which has now been added is listed in the **'Back Office ID'** column against the application (see application highlighted in red below).

| Applications > Received Applications |        |                          |                 |                |                |                  |                |  |  |
|--------------------------------------|--------|--------------------------|-----------------|----------------|----------------|------------------|----------------|--|--|
| Received Applications                |        | Archived Applications    | 5               |                |                |                  |                |  |  |
| View Dow                             | vnload | Create Sear              | ch Refresh      |                |                |                  |                |  |  |
| Applicant Name                       | Agent  | Work Location            | Submission ID   | Back Office ID | Application ID | Submitted Date ↓ | Status         |  |  |
| Sarah Cutler                         |        | 2nd Floor, 3, Royal Cres | {405-354639-374 | 15/1234/EFP    |                | 17 Apr 2015      | Submitted and  |  |  |
| Sarah Cutler                         |        | 2nd Floor, 3, Royal Cres | {405-354639-374 | 15/4321/EFP    |                | 10 Apr 2015      | Submitted and  |  |  |
| Sarah Cutler                         |        | 2nd Floor, 3, Royal Cres | {405-354639-374 | 15/2345/EFP    |                | 02 Apr 2015      | Submitted and  |  |  |
| Sarah Cutler                         |        | 2nd Floor, 3, Royal Cres | {405-354639-374 | 15/4567/EFP    | 14-4321-FULL   | 02 Apr 2015      | Submitted and  |  |  |
| Sarah Cutler                         |        | 2nd Floor, 3, Royal Cres | {405-354639-374 | 15/5678/EFP    | 14-1234-FULL   | 27 Mar 2015      | Submitted and  |  |  |
| Sarah Cutler                         |        | 2nd Floor, 3, Royal Cres | {405-354639-374 | 15/6789/EFP    | 14-5678-FULL   | 27 Mar 2015      | Submitted and  |  |  |
| Sarah Cutler                         |        | 2nd Floor, 3, Royal Cres | {405-354639-374 | 15/1357/EFP    |                | 26 Mar 2015      | Submitted and  |  |  |
| Sarah Cutler                         |        | 2nd Floor, 3, Royal Cres | {405-354639-374 |                |                | 25 Mar 2015      | Submitted from |  |  |

### 4. Searching for the application by its Back Office ID

Once you have added the Back Office ID to the application, from now on you will be able to search for the application in DSLive by that number.

| In the (Applications' tab aligh the (Coardy)                                                                                              | Applications > Received Applications                                                                                                    |  |  |  |  |  |
|----------------------------------------------------------------------------------------------------|----------------------------------------------------------------------------------------------------|--|--|--|--|--|
| button to open the search window.                                                                                                    | Received Applications Archived Applications                                                                                                    |  |  |  |  |  |
|                                                                                                    | Image: Normal systemImage: Normal system |  |  |  |  |  |
| You can now type the Back Office ID into the<br><b>'Back Office System ID'</b> search field at the<br>bottom and click <b>'Search'</b>    | Search<br>General Search                                                                                                    |  |  |  |  |  |
|                                                                                                    | Submission ID<br>Search by the Submisison ID                                                                                                    |  |  |  |  |  |
| Under your search results, the application should now appear (see image below)                                                            | Dataspace Application ID<br>Search by the Dataspace Application ID                                                                                                    |  |  |  |  |  |
| Afterwards remember to clear you search by clicking the <b>'Search'</b> button and <b>'Clear'</b> to return to your list of applications. | Back Office System ID       15/1357/EFP     X                                                                                                    |  |  |  |  |  |
|                                                                                                    | Search Clear Close                                                                                                    |  |  |  |  |  |

| Applications > Received Applications > Search Results For "15/1357/EFP"                                                            |         |          |                                 |            |                |                |                  |        |  |
|----------------------------------------------------------------------------------------------------|---------|----------|---------------------------------|------------|----------------|----------------|------------------|--------|--|
| Received A                                                                                                    | \pplica | tions A  | rchived Ap                      | plications |                |                |                  |        |  |
| ٠                                                                                                    |         | <b>.</b> |                                 | Q          | C              |                |                  |        |  |
| View                                                                                                    | Do      | wnload   | Create                          | Search     | Refresh        |                |                  |        |  |
| Applicant Name Agent Na                                                                                                    |         |          | ame Work Location Submission ID |            | Back Office ID | Application ID | Submitted Date 🗍 | Status |  |
| Sarah Cutler         2nd Floor, 3, Royal C         {405-354639-3         15/1357/EFP         26 Mar 2015         Submitted and reg |         |          |                                 |            |                |                |                  |        |  |

#### Watch this guide as a video at:

http://www.screencast.com/t/cxrkV3Qi

We hope you found this guide helpful.

For help or support: <u>helpdesk@resolutiondm.com</u> or call 01242 260505

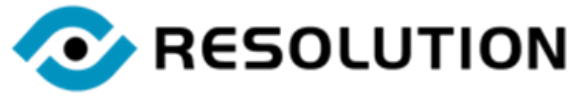